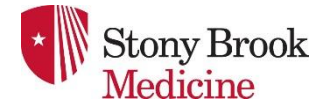

# Instructions on how to acquire an HCS username

1. Please use Google Chrome and search "paperless HCS account" -

### 2. Choose the first website that Chrome recommends:

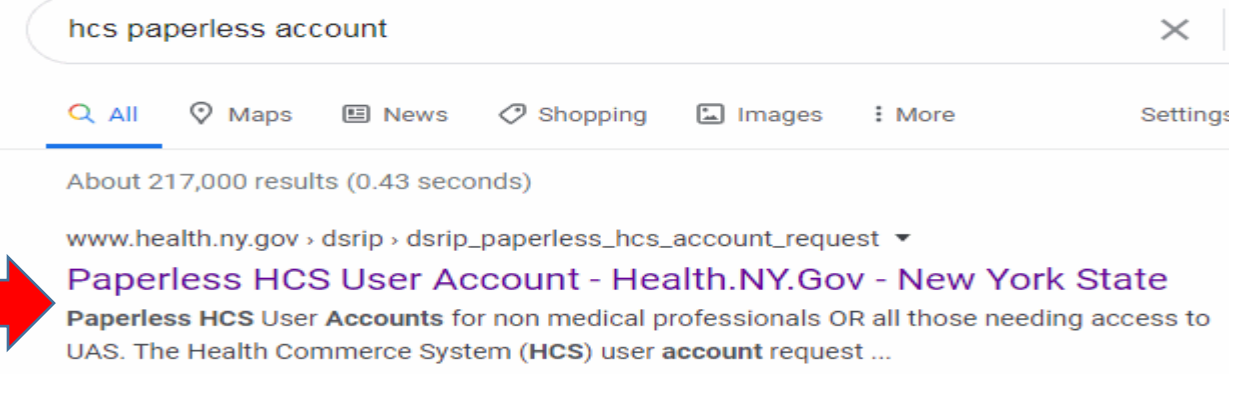

Next, select the link under the heading, "Where do I register"

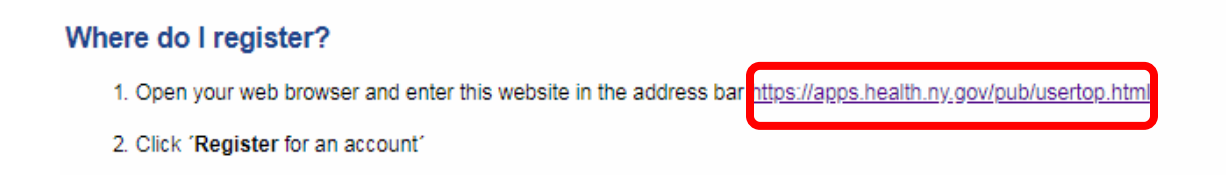

Choose the link: https://apps.health.ny.gov/pub/usertop.html

Next, select "Register" this will be in blue letters and you will be on this page:

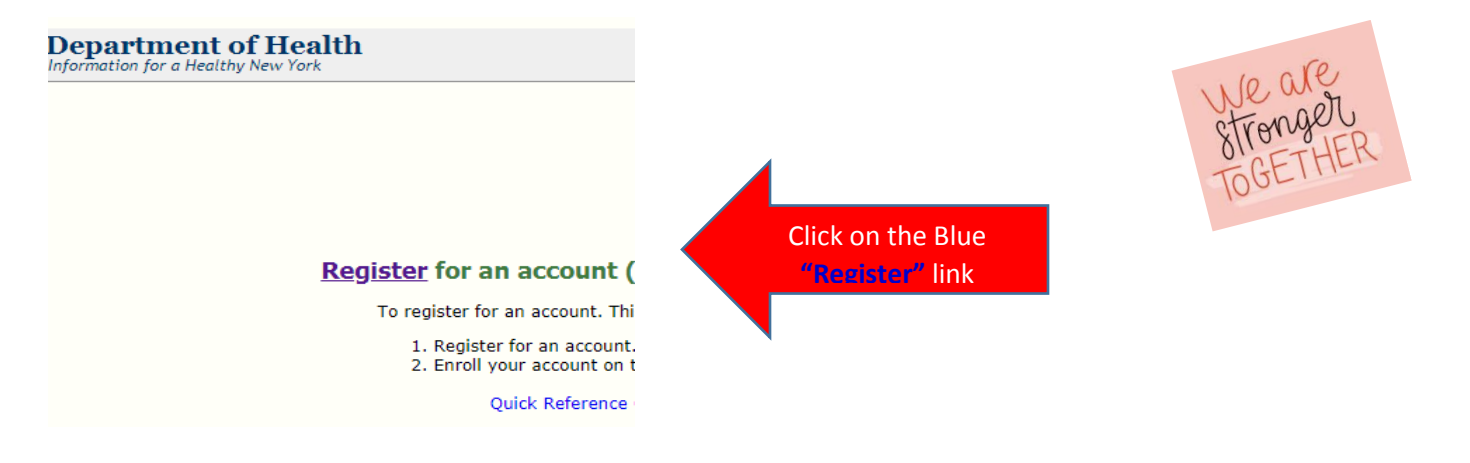

Next, Please fill out the following page, you will be on the HCS password management page: (see photo below)

#### HCS Password Management System

#### Register for an Account

| Page 1 of 4 - User and Account Use Information |                                       |
|------------------------------------------------|---------------------------------------|
| Account Use Details                            |                                       |
| Account Type: HCS                              |                                       |
| Name                                           |                                       |
|                                                | I First Name must match your Photo ID |
| 😮 * First Name:                                |                                       |
| Ø Middle Name:                                 |                                       |
|                                                | Last Name must match your Photo ID    |
| 🕜 * Last Name:                                 |                                       |
|                                                |                                       |
| Address                                        |                                       |
| Address Line 1:                                |                                       |
| Ø Address Line 2:                              |                                       |
| * Country:                                     | UNITED STATES                         |
| * City:                                        |                                       |
| * State:                                       | NY V                                  |
| * Postal Code:                                 |                                       |
| 😵 * Email:                                     | ,                                     |

Very important to note:

- Your username must be 8 characters or less.
- Please make sure your name is spelled exactly as it is on your DMV license
- Please use the zip code that is currently listed with DMV
- Please use your Stony Brook Medicine email only.

At this time, after submitting, please email <u>Lora.Dempsey@stonybrookmedicine.edu</u> – Please make sure to have the following information ready to provide in the body of the email:

- email:
  9 digit Driver's license number \* if you do not have a NY driver's license please make sure to let me know and indicate what state your license is from
  - Zip code
  - Date of Birth
  - Username you created for HCS
  - Contact number
  - If you have a medical license, please be sure to include \*\*\*

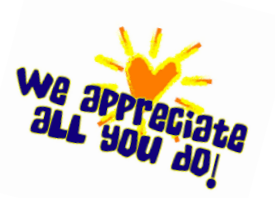

- Also important to remember, please log on to this site once every 30 days to remain in an "Active" status
- Please save your usernames and passwords in your phones in the event you need to log on from home
- > For password resets/unlocking accounts: 1-866-529-1890-NYS Acct Mgmt. Unit

## Stay safe everyone!